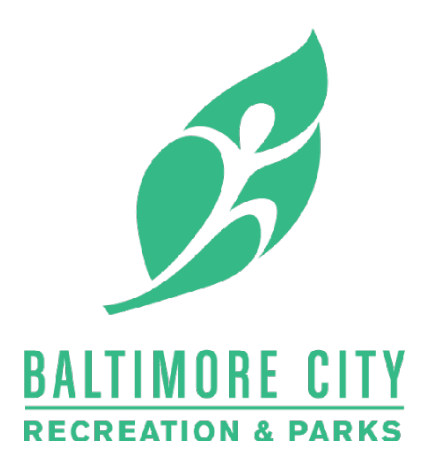

## How To Create Your CivicRec Account

1.) In a web browser go to... <u>https://secure.rec1.com/MD/baltimore-md</u>

2.) Click the Log In/Create Account button in the upper left.

| Log In/Crea                                                                                                    | te Account 🗸                                                                                                    |                                                                                         |                                                          |                                                           |                                     |                 |
|----------------------------------------------------------------------------------------------------|----------------------------------------------------------------------------------------------------|-----------------------------------------------------------------------------------------|----------------------------------------------------------|-----------------------------------------------------------|-------------------------------------|-----------------|
| ← → C ᡬ                                                                                                    | m/MD/baltimore-md/catalog                                                                                                    |                                                                                         |                                                          |                                                           | \star 🔩 🔇                           | ζ= G            |
| News Online                                                                                                    | e Payments How Do I?                                                                                                    | 311 Services                                                                            | Government E                                             | vents Office of the                                       | Mayor Connect                       |                 |
| Recret                                                                                                    |                                                                                                    |                                                                                         |                                                          |                                                           |                                     |                 |
| Log In/Create Account                                                                                                    | E Catalog                                                                                                    |                                                                                         |                                                          |                                                           | 🕼 Policies 🛛 🕞 Help                 |                 |
| Registration for Summer Carr<br>Baltimore City Recreati<br>The catalog below displays al<br>Centers, Parks, Pools, and Sp<br>Special Facility event venues | on and Parks <i>Tue, Nov 3</i><br>on and Parks <i>Tue, Nov 3</i><br>l of the programs and camps<br>orts Facilities. The catalog also<br>that are available to permit or | h 15th at 1pm.<br>0, 2021<br>that BCRP offers to th<br>p shows all of the Parl<br>rent. | e public. These programs<br>< Pavilions, Picnic Areas, S | s are located in Baltimore<br>Sports Fields, Recreation C | City Recreation<br>enter rooms, and |                 |
|                                                                                                    |                                                                                                    |                                                                                         |                                                          |                                                           | Cart<br>Empty                       |                 |
| Clear All Filters                                                                                                    | Info Page 1 Rec                                                                                                    | Center Activitie 270                                                                    | Pavilions & Picnics 29                                   | Sports Field Permit 144                                   | Dog Parks 🚺                         |                 |
| Filter                                                                                                    | Fitness Center 14 S                                                                                                    | ports Facilities 12                                                                     | Summer Camp 61                                           | Outdoor Activities 226                                    | Aquatics Programs 57                | 2               |
| Keyword or code 🗶                                                                                                    | Sports <b>60</b> He                                                                                                    | ealth & Wellness 🚺                                                                      | After School Progr 43                                    | Nature / Environm. 217                                    | Memberships/Pass                    |                 |
| Category                                                                                                    | Senior Programs 37 The                                                                                                    | rapeutic Recre110                                                                       | Admin Services 4                                         | Events 0                                                  | Arts 44                             | 2               |
|                                                                                                    | City Farms 20 Vi                                                                                                    | rtual Rec Center 🛛 🌀                                                                    | Ticketed Admission 166                                   | STEM 78                                                   | Plants Sales                        |                 |
| <pre>## Age Group</pre>                                                                                                    | Parking Passes 0<br>Here are some h                                                                                                    | elpful guides                                                                           | for using BCR                                            | P's online regis                                          | tration and                         | Select Language |

**3.)** Choose one of the options to login, you may link your **Facebook** or **Google** account or create a standard **CivicRec** account.

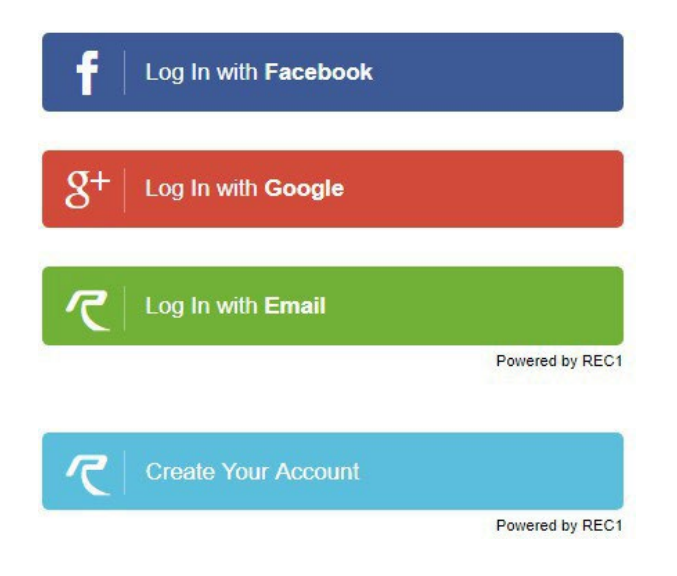

Do not choose the **GREEN** "Login with Email" link at this time. (That's to log in **after** you create your account!)

4.) Fill in your information...

| Account Type                                                                     | Individual Or                                 | ganization |              |    |   |
|----------------------------------------------------------------------------------|-----------------------------------------------|------------|--------------|----|---|
| DDRESS                                                                           |                                               |            | ~ ~          |    |   |
| Address Line 1 * 🕐                                                               | Address Line 1                                |            |              |    |   |
| Address Line 2                                                                   | Address Line 2                                |            |              |    |   |
| p/Postal Code, City/Mu                                                           | Zip/Postal Code                               | City/N     | Municipality | AL | • |
|                                                                                  |                                               |            |              |    |   |
| Country*                                                                         | United States •                               |            |              |    |   |
| Country*                                                                         | United States •                               |            |              |    |   |
| Country*<br>ACCOUNT SETTINGS<br>Primary Email*                                   | Primary Email                                 |            |              |    |   |
| Country*<br>ACCOUNT SETTINGS<br>Primary Email*<br>Password*                      | Primary Email Password                        |            |              |    |   |
| Country*<br>ACCOUNT SETTINGS<br>Primary Email*<br>Password*<br>Confirm Password* | Primary Email<br>Password<br>Confirm Password | d          |              |    |   |

5.) If there are multiple family members on your account, click the Add Account Member button

| Add Account Member |
|--------------------|
|                    |

6.) Fill out the information. Click Add Account Member for additional family members.

| First, Last, Gender, DOB | First       | à      | Last | 9 | M | F | mm/dd/YYYY | Gr 🔻 | × |
|--------------------------|-------------|--------|------|---|---|---|------------|------|---|
|                          | Add Account | Member | ]    |   |   |   |            |      |   |

**7.)** When you're finished filling out your information, click the **Save & Close** button in the lower right-hand corner.

| Sav   | re & Clo | se |
|-------|----------|----|
| - a v | C CC CIU | 30 |